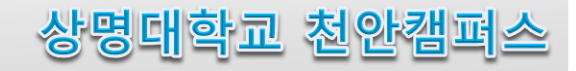

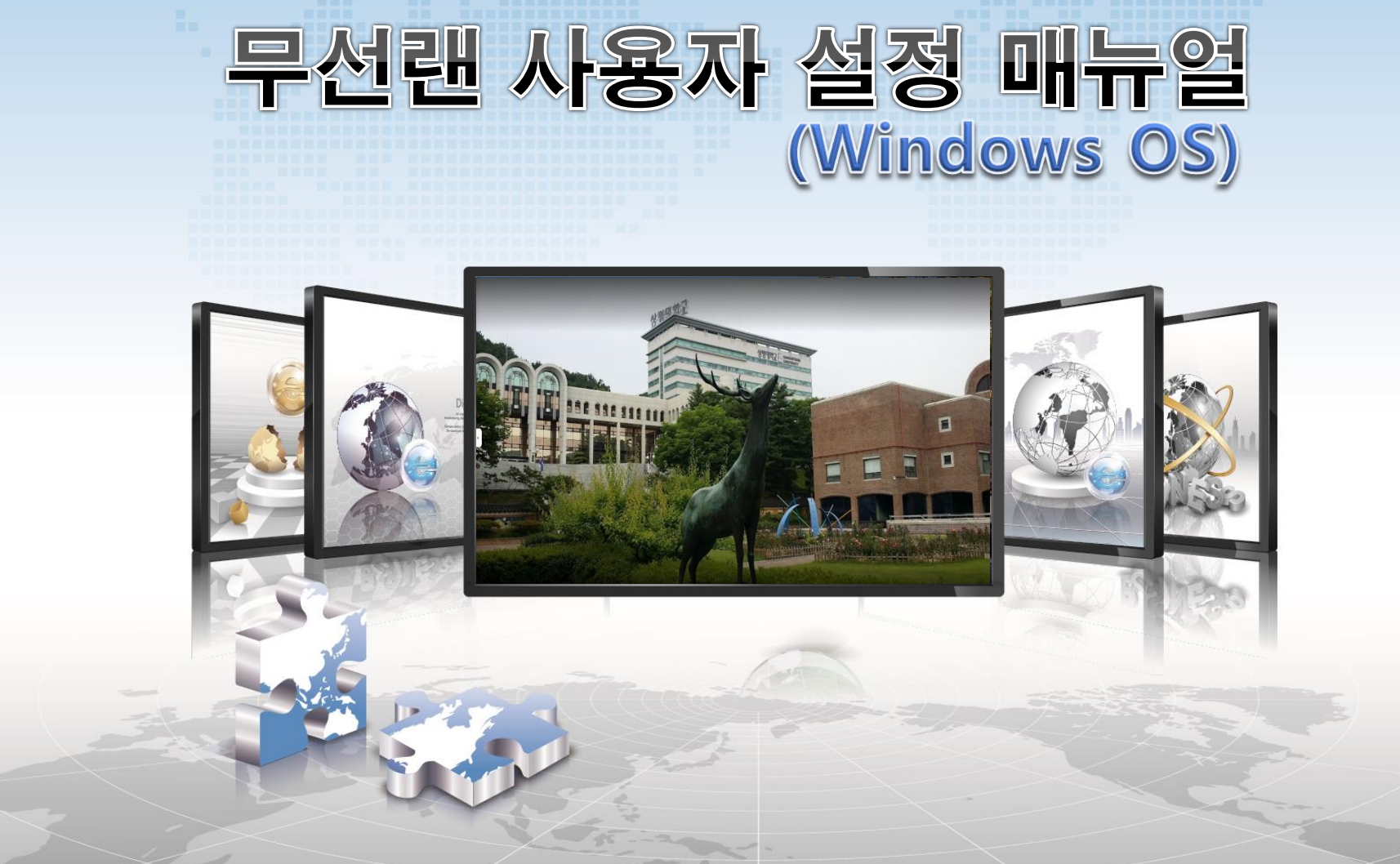

## 🛜 Windows OS 설정 매뉴얼

Windows OS를 사용하는 기기에서 무선랜을 사용하기 위한 네트워크 설정 화면입니다.
공유기 Service Wi-Fi 연결 설정과 동일하며, 최초 연결 수행 이후 자동 연결 됩니다.

1. Wi-Fi 기능 설정 메뉴 선택

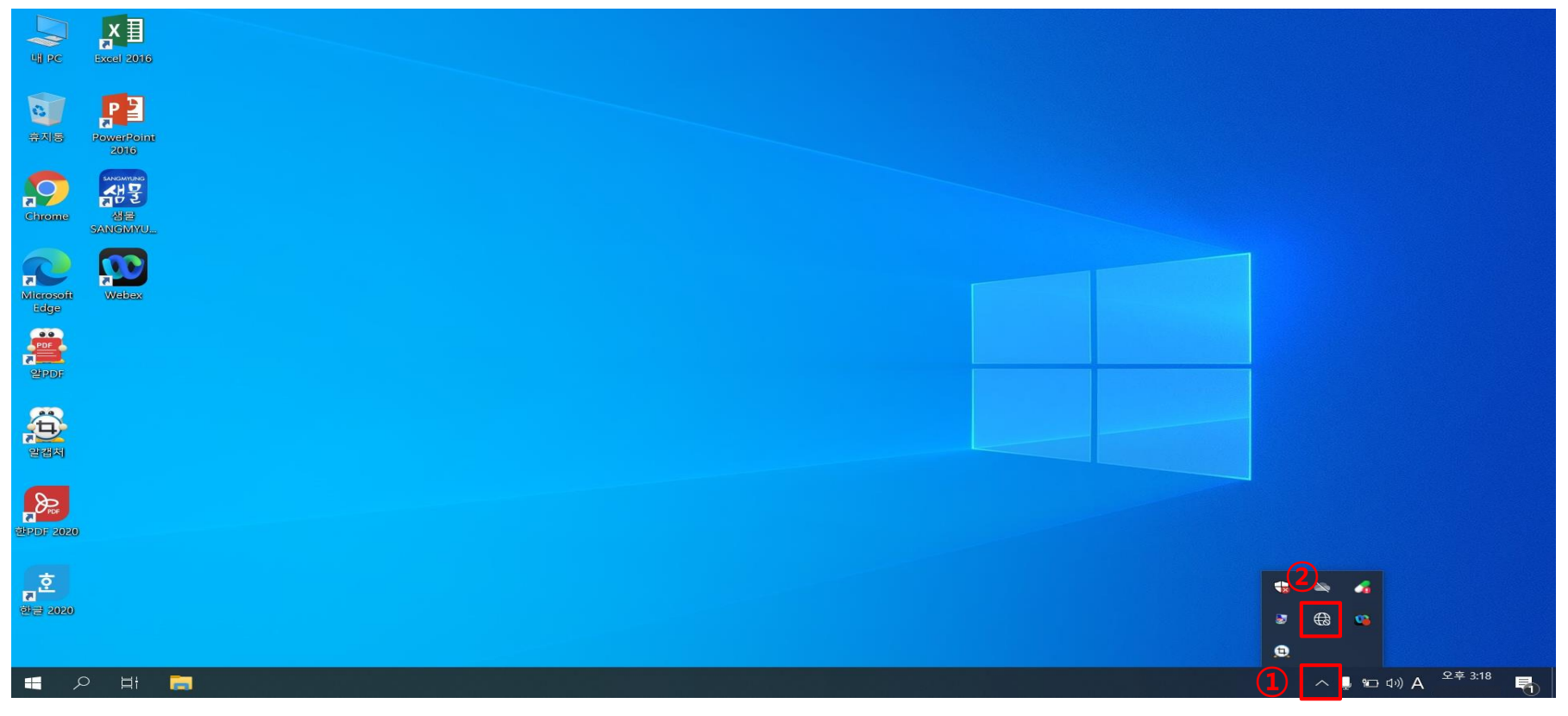

모니터 화면 오른쪽 하단, 캐럿 기호 화살표 클릭
지구본 또는 모니터 모양 아이콘 클릭

## 🛜 Windows OS 설정 매뉴얼

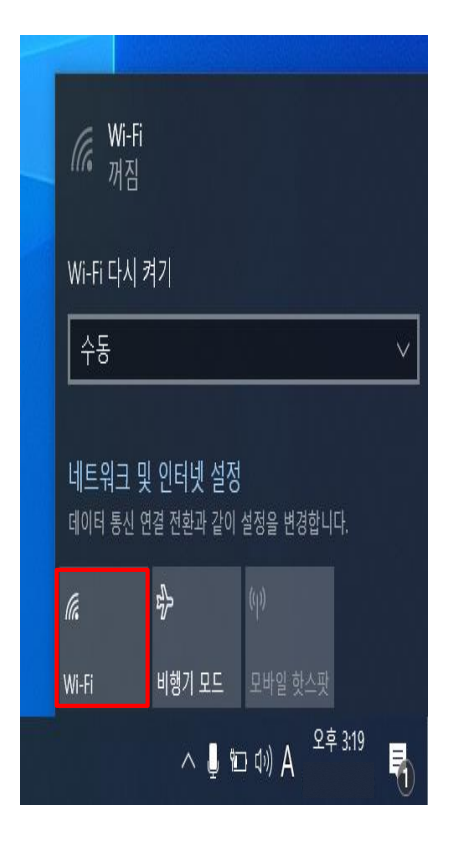

2. Wi-Fi 기능 활성화 -> Wi-Fi 버튼 클릭

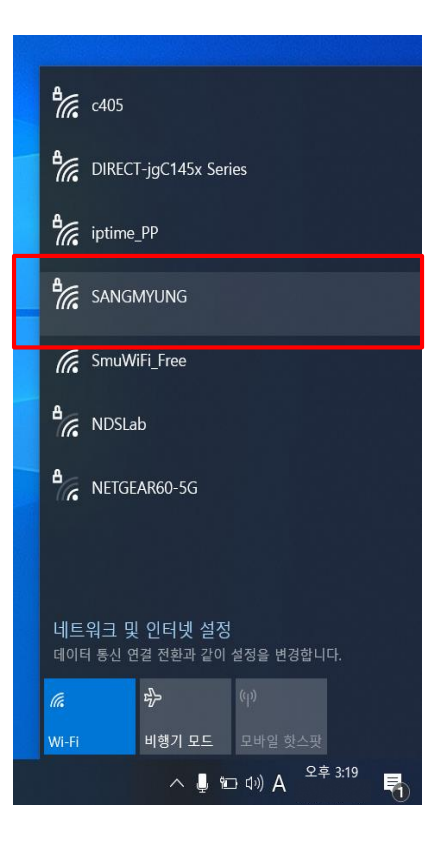

3. SANGMYUNG 선택

4. 연결 클릭

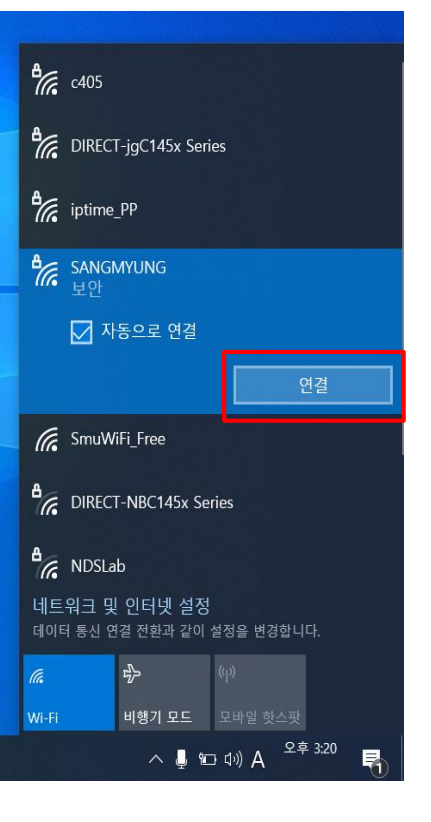

AB 상명대학교 SANGMYUNG UNIVERSITY

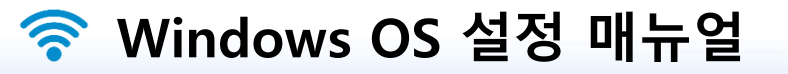

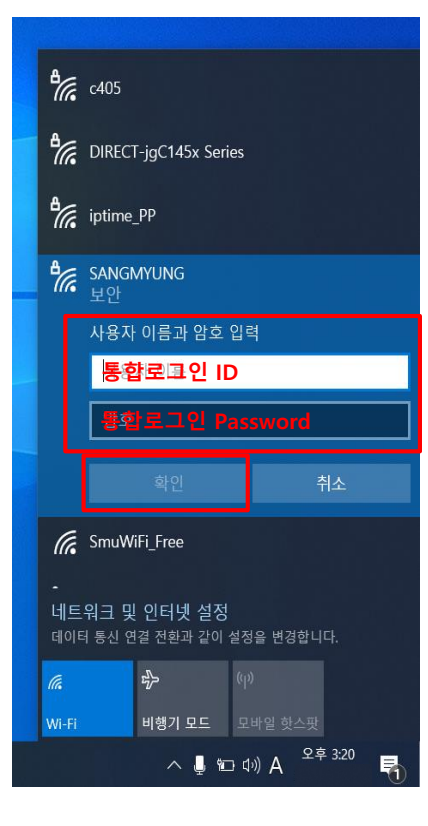

## 5. 통합로그인 계정 입력 -> 확인 클릭

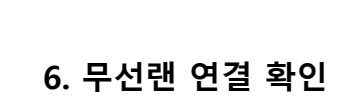

데이터 통신 연결 전환과 같이 설정을 변경합니다.

비행기 모드 모바일 핫스팟

· ヘ 🚽 ᡨ 다 小) 😒 🛛 오후 3:21

5

Image: Sangmyung<br/>연결하는 중

C c405

iptime\_PP

G SmuWiFi\_Free

네트워크 및 인터넷 설정

계속 연결하시겠습니까?

인증서 정보 표시

DIRECT-jgC145x Series

이 위치에서 SANGMYUNG을(를) 찾으려는 경 우 계속 연결하세요. 그렇지 않으면 이름이 동

일한 다른 네트워크일 수 있습니다.

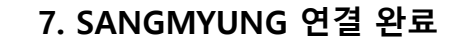

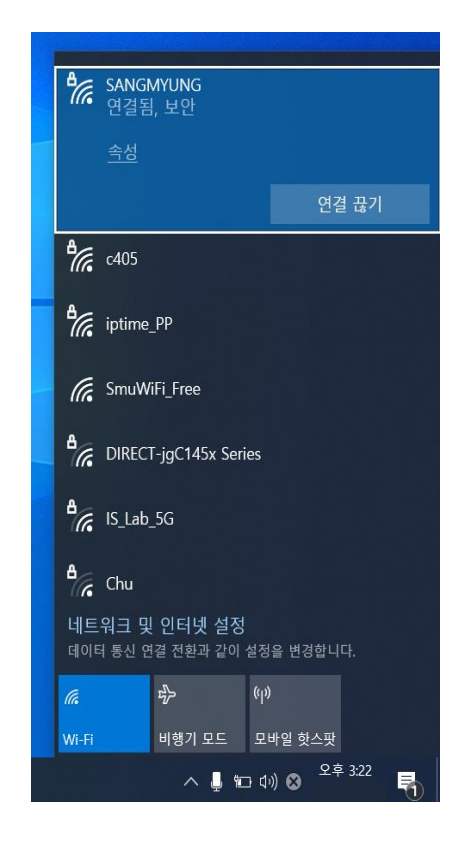